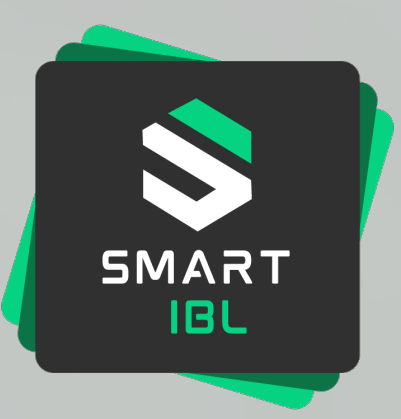

# smartIBL

### **Confirmation of Arrival – Starterkit (extern)** Wichtige Anwenderinformationen, Stand 03.02.2025

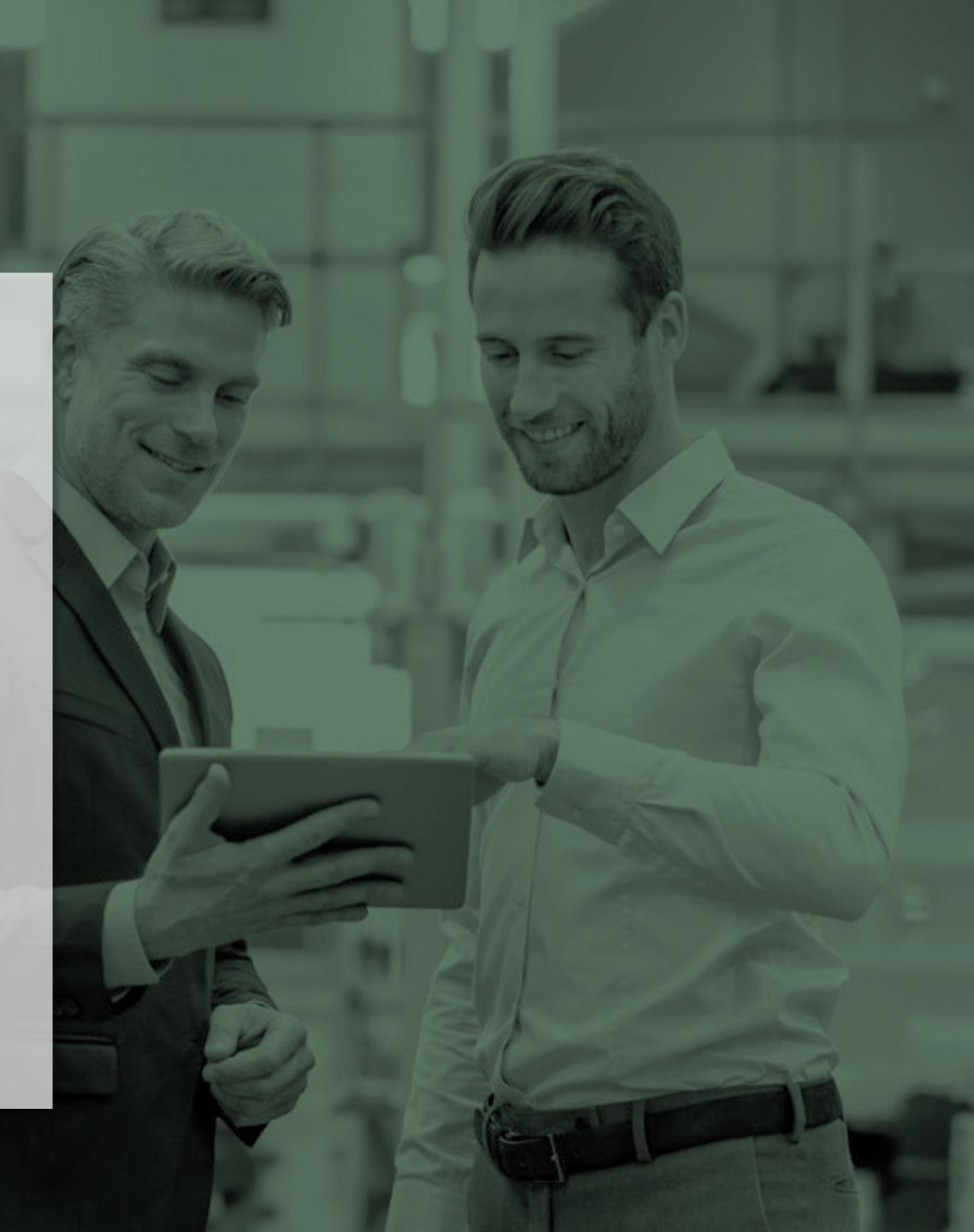

# Übersicht Starterkit Anwenderinformationen

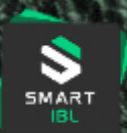

Klicke, um zum Kapitel zu gelangen

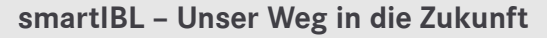

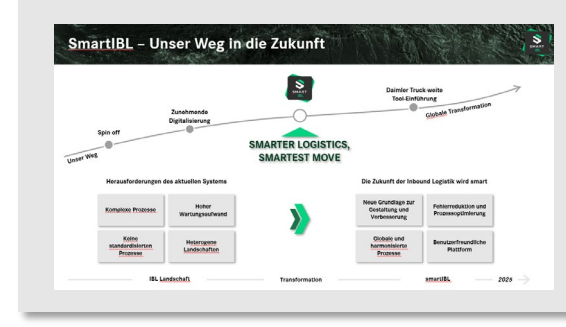

#### Änderung Transaktionen in CoA

| Transa | ktion IBL |                        | NEU - smartIBL                                                                     |
|--------|-----------|------------------------|------------------------------------------------------------------------------------|
| 1200   | Suche     | GLB verwalten          | Dersicht bestehender und Anlage neuer GLBs,                                        |
| 1201   | Neu       |                        | Ansent Manganupdates                                                               |
| 1206   | Suche SNR | Unferscheiten anzeigen | <ul> <li>Suche nach Lieferscheinen und Sachnummern<br/>mit Wareneingang</li> </ul> |
|        |           | GLB Job einplanen      | I Job zur automatisierten Anlage von GLBs                                          |

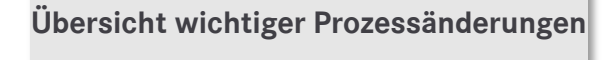

|   | Postversand entfällt<br>) Glib weden nur noch per eMail Über die Edaimiertruck.com Malikdresse versendet<br>) Sie sind elektrosisch eine Unterschrift gültig                                                                                        |
|---|----------------------------------------------------------------------------------------------------|
| Q | Houe App: GLB Job elinplanen<br>1 Möglickeit zu aufomutisierten Essellung von GLBs und dem jeweitigen Mathensand in einem von ihnen gewählten<br>Intervall                                                                                          |
|   | Extelling von GLBs<br>1 GLBs kind zakönftig direkt ärviflav<br>1 Mongendadorugse worden in bestehenden GLBs aktualisiert und können seltstatälidig abgrufen werden<br>3 Sammi-GLB söknen für frei vällabare Zehlizare bis zu 3 Monate ensett werden |

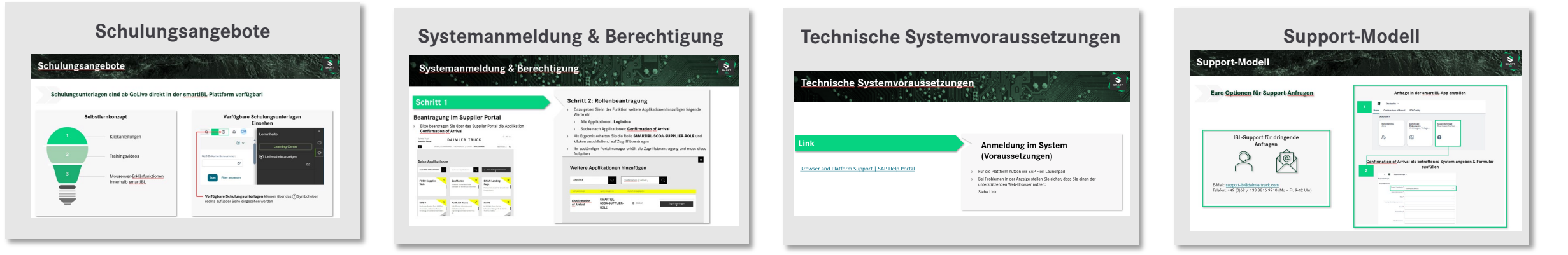

### smartIBL – Unser Weg in die Zukunft

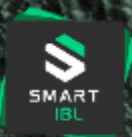

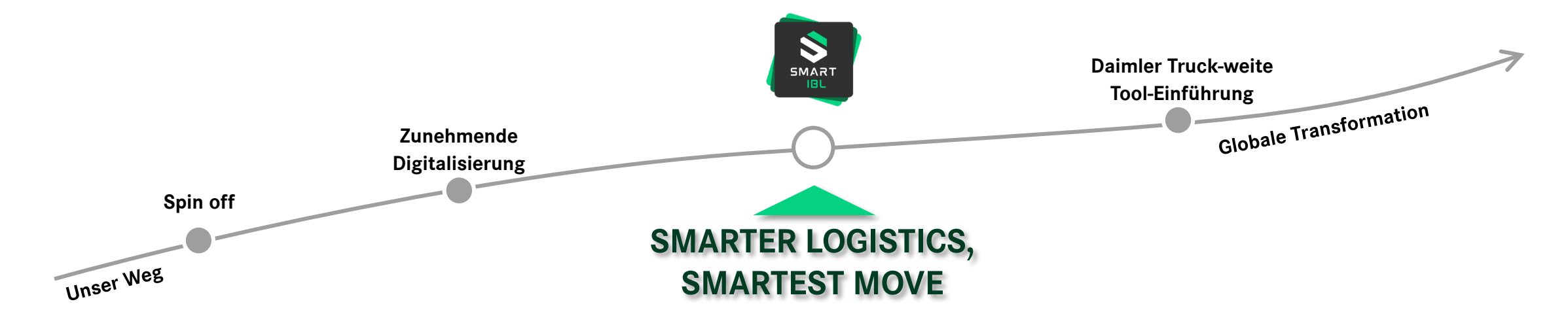

Herausforderungen des aktuellen Systems

Die Zukunft der Inbound Logistik wird smart

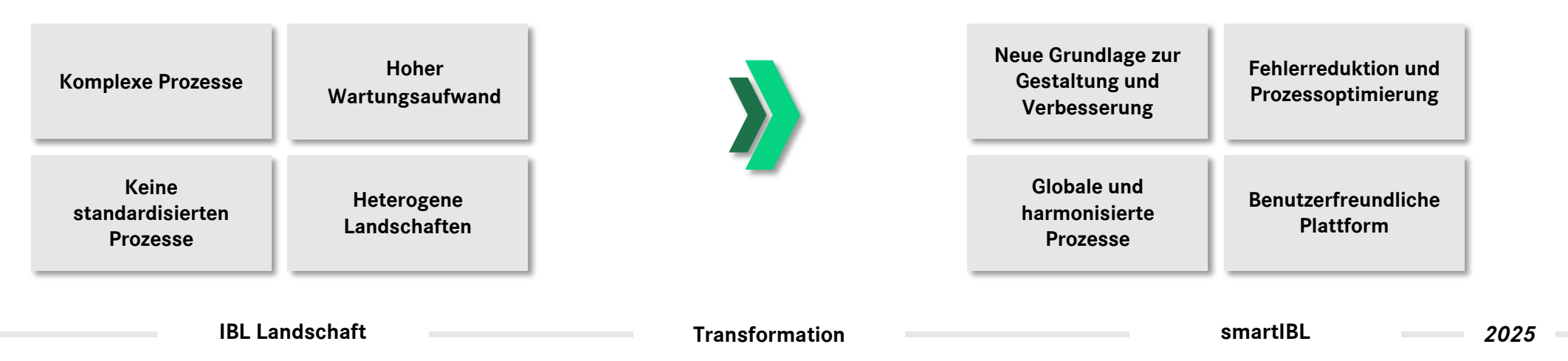

### smartIBL I Confirmation of Arrival I User Information 4

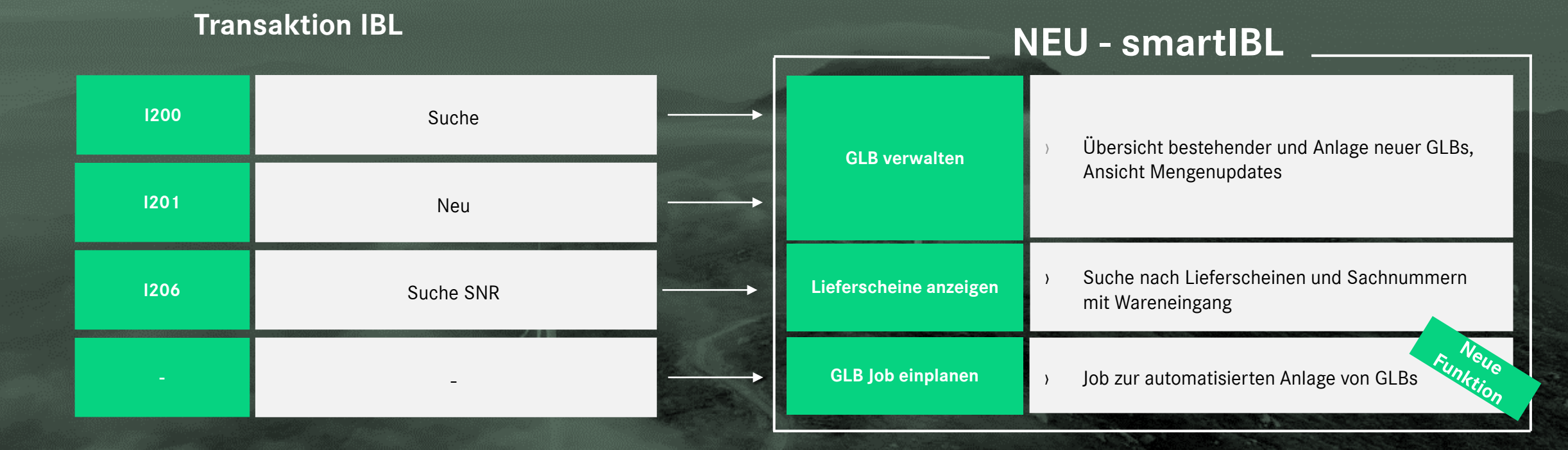

# Änderung Transaktionen in CoA

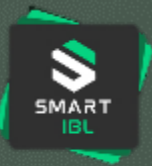

# Übersicht wichtiger Prozessänderungen

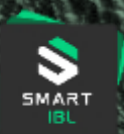

#### **Postversand entfällt**

- > GLBs werden nur noch per eMail über die @daimlertruck.com Mailadresse versendet
- > Sie sind elektronisch ohne Unterschrift gültig

#### Neue App: GLB Job einplanen

 Möglichkeit zur automatisierten Erstellung von GLBs und dem jeweiligen Mailversand in einem von Ihnen gewählten Intervall

#### **Erstellung von GLBs**

- > GLBs sind zukünftig direkt abrufbar
- > Mengenänderungen werden in bestehenden GLBs aktualisiert und können selbstständig abgerufen werden
- > Sammel-GLBs können für frei wählbare Zeiträume bis zu 3 Monate erstellt werden

smartIBL | Confirmation of Arrival | User Information 5

### Schulungsangebote

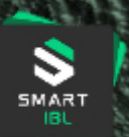

#### Schulungsunterlagen sind ab GoLive direkt in der smartIBL-Plattform verfügbar!

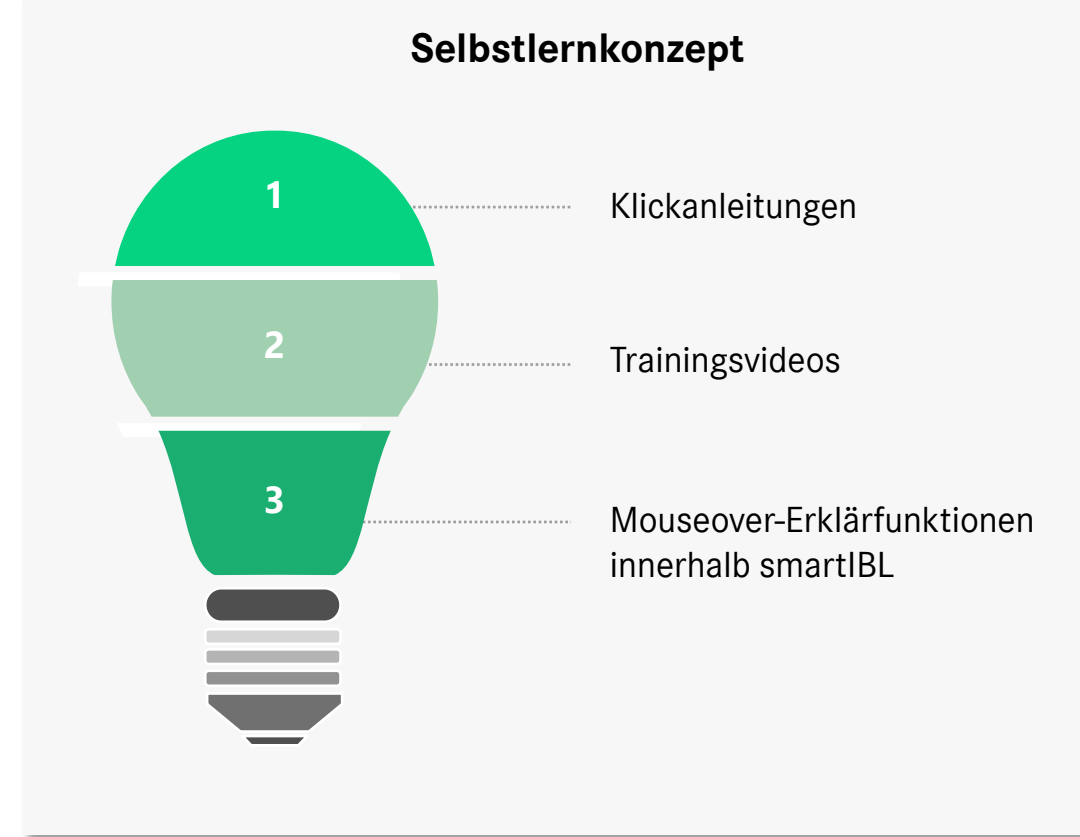

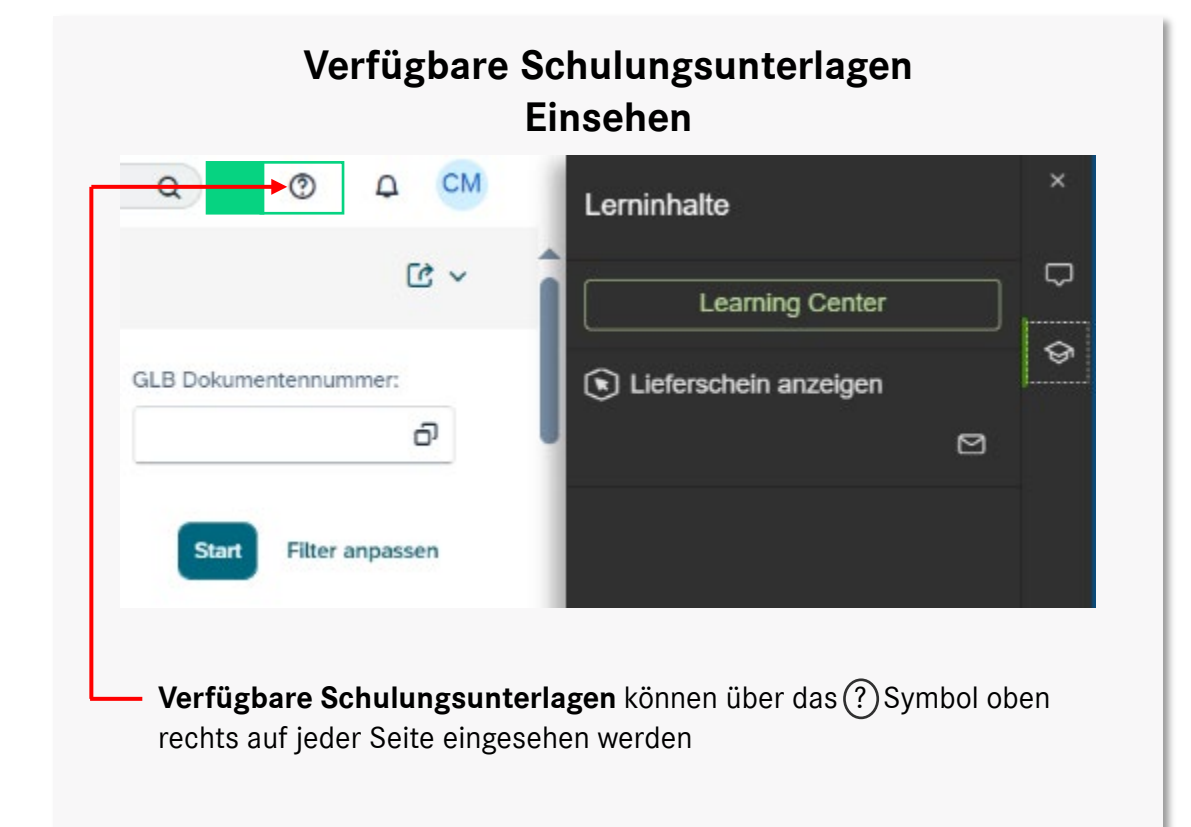

# Systemanmeldung & Berechtigung

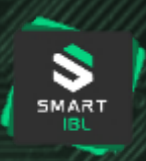

### Schritt 1

### **Beantragung im Supplier Portal**

Bitte beantragen Sie sich ab dem 11.02.25 über das Supplier
 Portal die Applikation Confirmation of Arrival

| Daimler Truck<br>Supplier Portal                                         | D                                                      | AIMLER TRUC                                                                                                 | ⊙ de   en                                                                                   |
|--------------------------------------------------------------------------|--------------------------------------------------------|----------------------------------------------------------------------------------------------------|---------------------------------------------------------------------------------------------|
| ٨                                                                        | EINKAUF / ZUSAMMENAI                                   | RBEIT / NACHHALTIGKEIT / SUPPORT / APPLIKA                                                                  | NTIONEN Mein Profil & Q                                                                     |
|                                                                          |                                                        |                                                                                                    |                                                                                             |
| Deine App                                                                | likationen                                             |                                                                                                    |                                                                                             |
| ALLE MEINE APPLIK                                                        |                                                        | Suche nach Applikationen                                                                                    | + Neue Applikationen beantragen                                                             |
|                                                                          |                                                        | <b>A</b>                                                                                                    |                                                                                             |
| FUSO Supp<br>Web                                                         | lier                                                   | DocMaster<br>DocMaster Truck ist die zentrale<br>Datenbank von Normen und Vorschriften.                     | SWAN Landing<br>Page<br>Professionelles System für den weltweiten<br>Datenaustaussch        |
|                                                                          |                                                        |                                                                                                    |                                                                                             |
| SDB-T                                                                    | Ä                                                      | PuSh.ED Truck                                                                                               | iCuSt                                                                                       |
| Die Supplier Database<br>ein zentrales, webbasi<br>Verwaltung von Liefer | Truck (SDBT) ist<br>ertes Tool zur<br>antenstammdaten. | PuSh.ED ist ein Informations- und<br>Publikationsportal der<br>Engineeringbereiche der Daimler Truck<br>AG. | Im OCS Web können Sie Ihre<br>Lieferantenerklärungen für die Deimler<br>Truck AG erstellen. |

### Schritt 2: Rollenbeantragung

- Dazu geben Sie in der Funktion weitere Applikationen hinzufügen folgende Werte ein
  - > Alle Applikationen: Logistics
  - > Suche nach Applikationen: Confirmation of Arrival
- Als Ergebnis erhalten Sie die Rolle **SMARTIBL-SCOA-SUPPLIER-ROLE** und klicken anschließend auf Zugriff beantragen
- > Ihr zuständiger Portalmanager erhält die Zugriffsbeantragung und muss diese freigeben

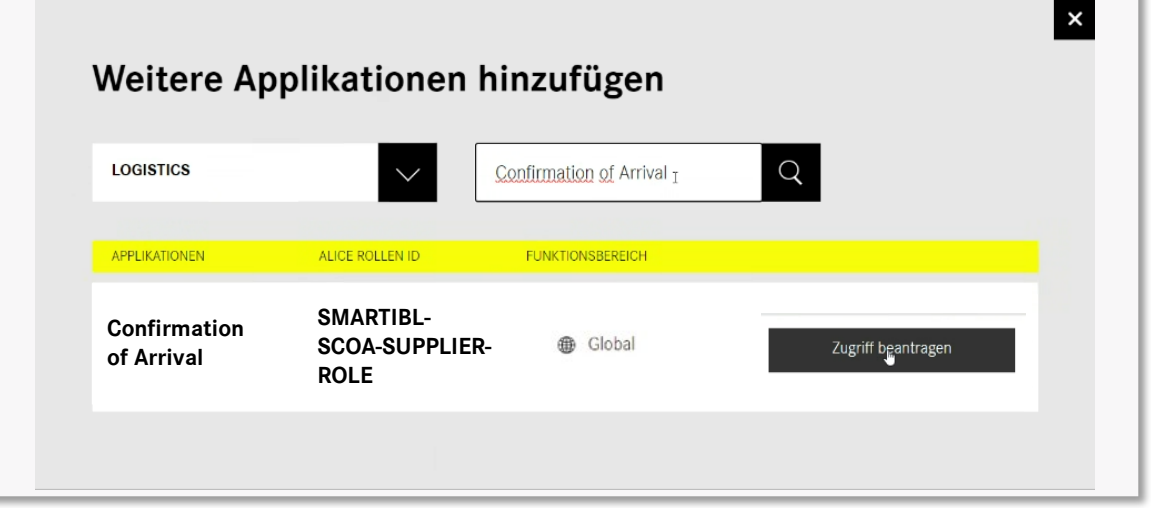

#### smartIBL | Confirmation of Arrival | User Information 7

# Systemanmeldung & Berechtigung

### Schritt 3

#### Anmeldung im System

Nach erfolgter Freigabe der Beantragung durch Ihren
 Portalmanager können Sie nun die Applikation Confirmation of
 Arrival über das Supplier Portal öffnen

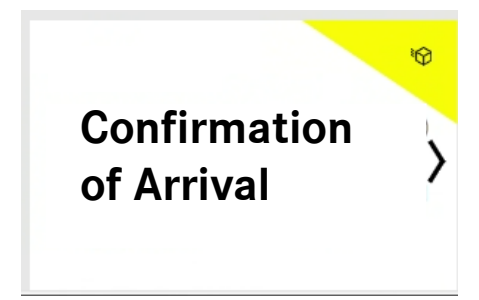

- Achtung: Sie benötigen je Lieferantennummer mit Index eine separate User-ID
- Achtung: die finale Freigabe der Rollen über DTAG erfolgt ebenfalls ab dem 11.02.2025

# **!** Schritt 4: Systemeinstieg ab dem 11.02.2025 erst möglich **!**

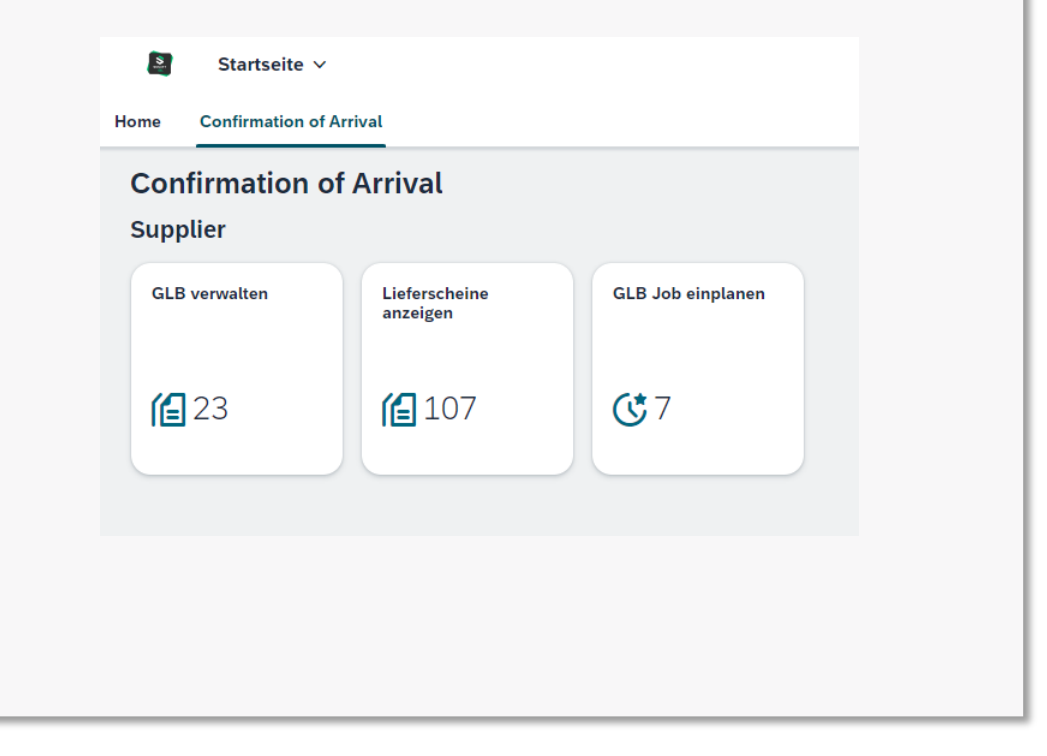

smartIBL I Confirmation of Arrival I User Information 8

SMART

# Systemanmeldung & Berechtigung

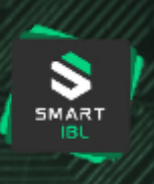

#### Weiterführende Informationen Supplier Portal

- > Zu den Themen u.a.:
  - > Support Anfrage
  - > Portalmanager
  - > User ID
- > Link: Support | Daimler Truck Supplier Portal

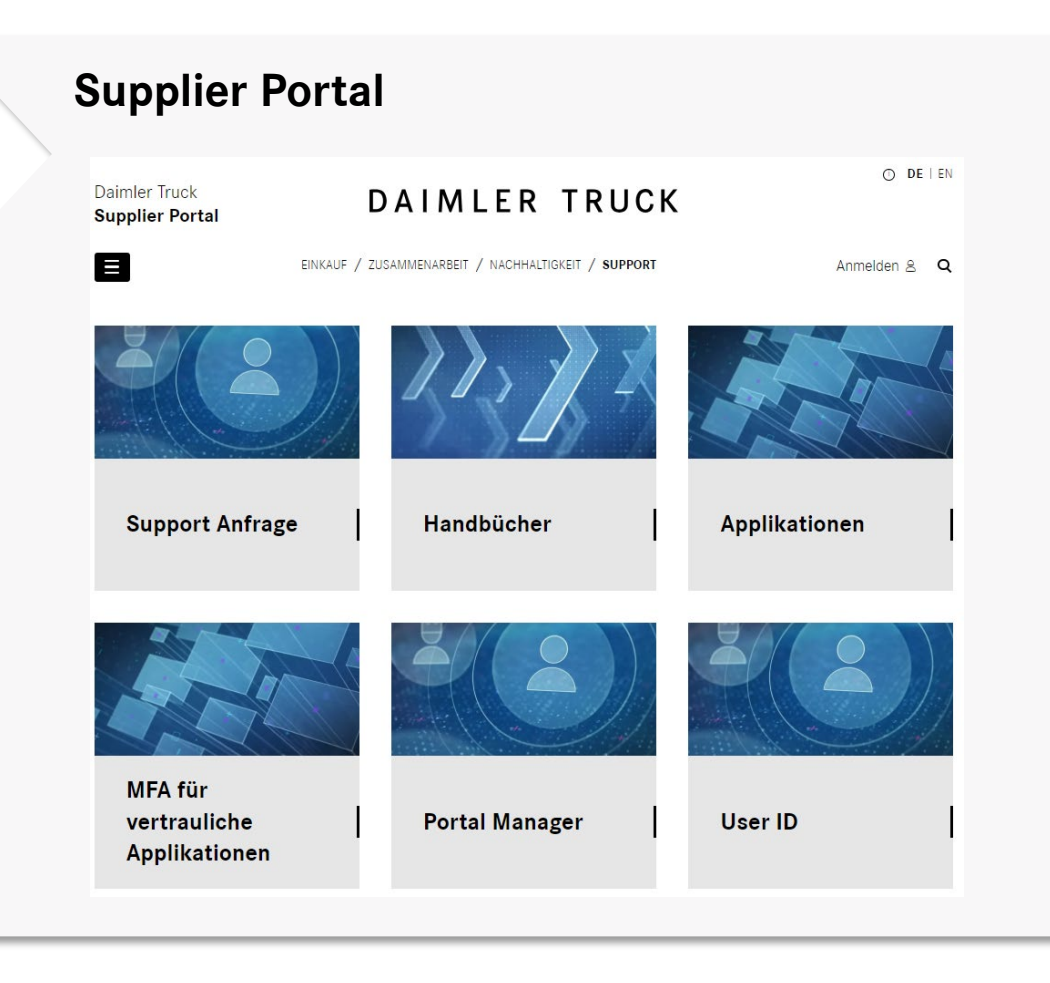

### Technische Systemvoraussetzungen

### Link

#### Browser and Platform Support | SAP Help Portal

### Anmeldung im System (Voraussetzungen)

- > Für die Plattform nutzen wir SAP Fiori Launchpad
- > Bei Problemen in der Anzeige stellen Sie sicher, dass Sie einen der unterstützenden Web-Browser nutzen:

Siehe Link

MAR'

# Support-Modell

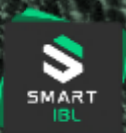

Ihre Optionen für Support-Anfragen

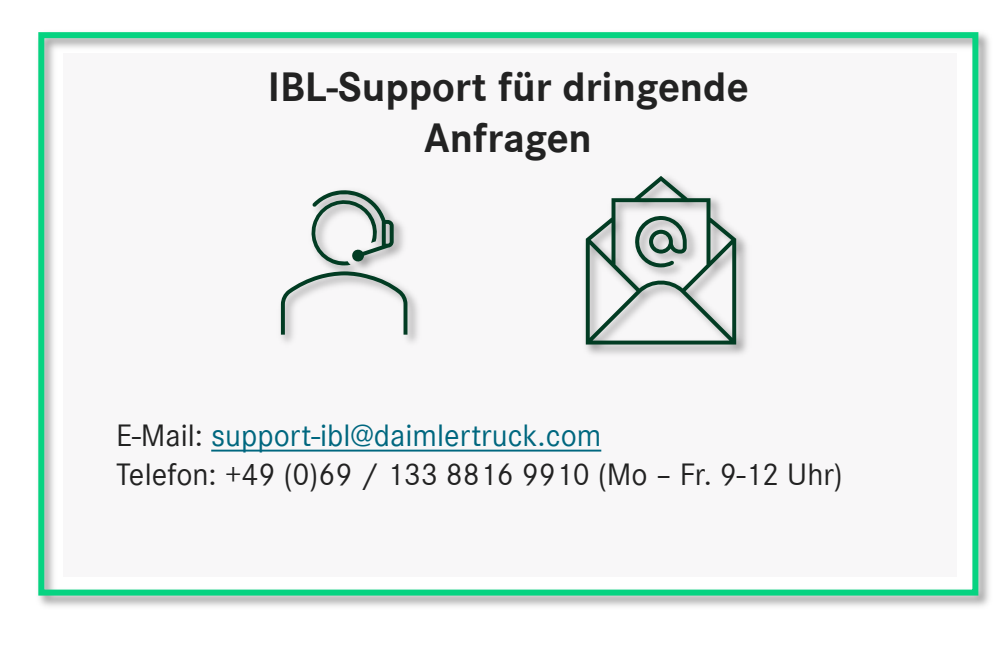

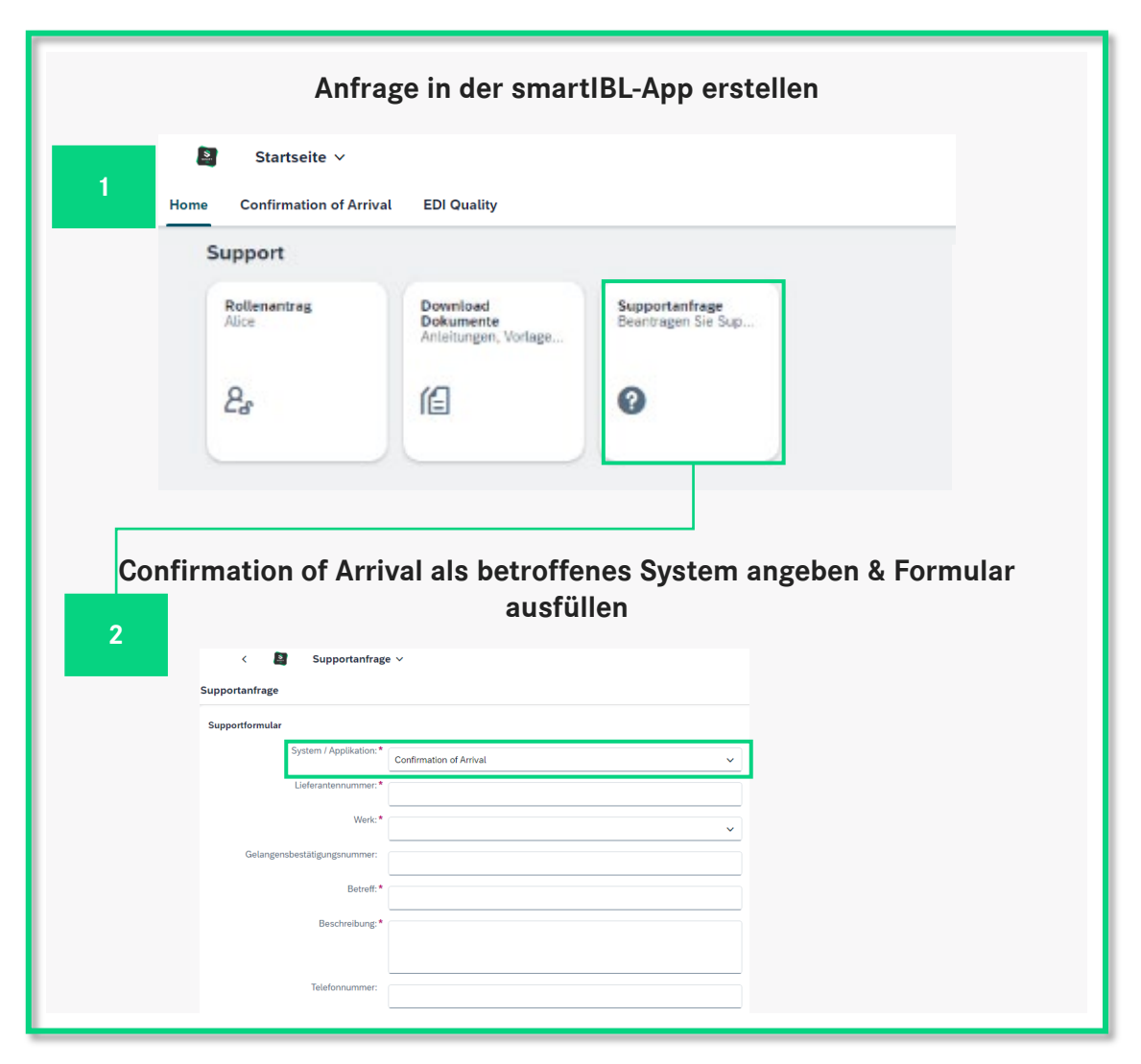